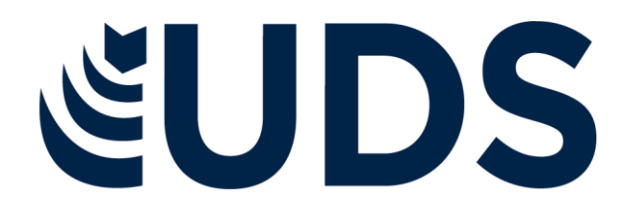

Nombre de alumnos: Candelaria Cuevas Acosta.

Nombre del profesor: Evelio Calles Pérez.

Nombre del trabajo: Cuadro Sinóptico.

Materia: Computación 2.

Grado: Segundo Cuatrimestre.

Grupo: Licenciatura En Derecho.

Pichucalco, Chiapas a 14 de marzo de 2021.

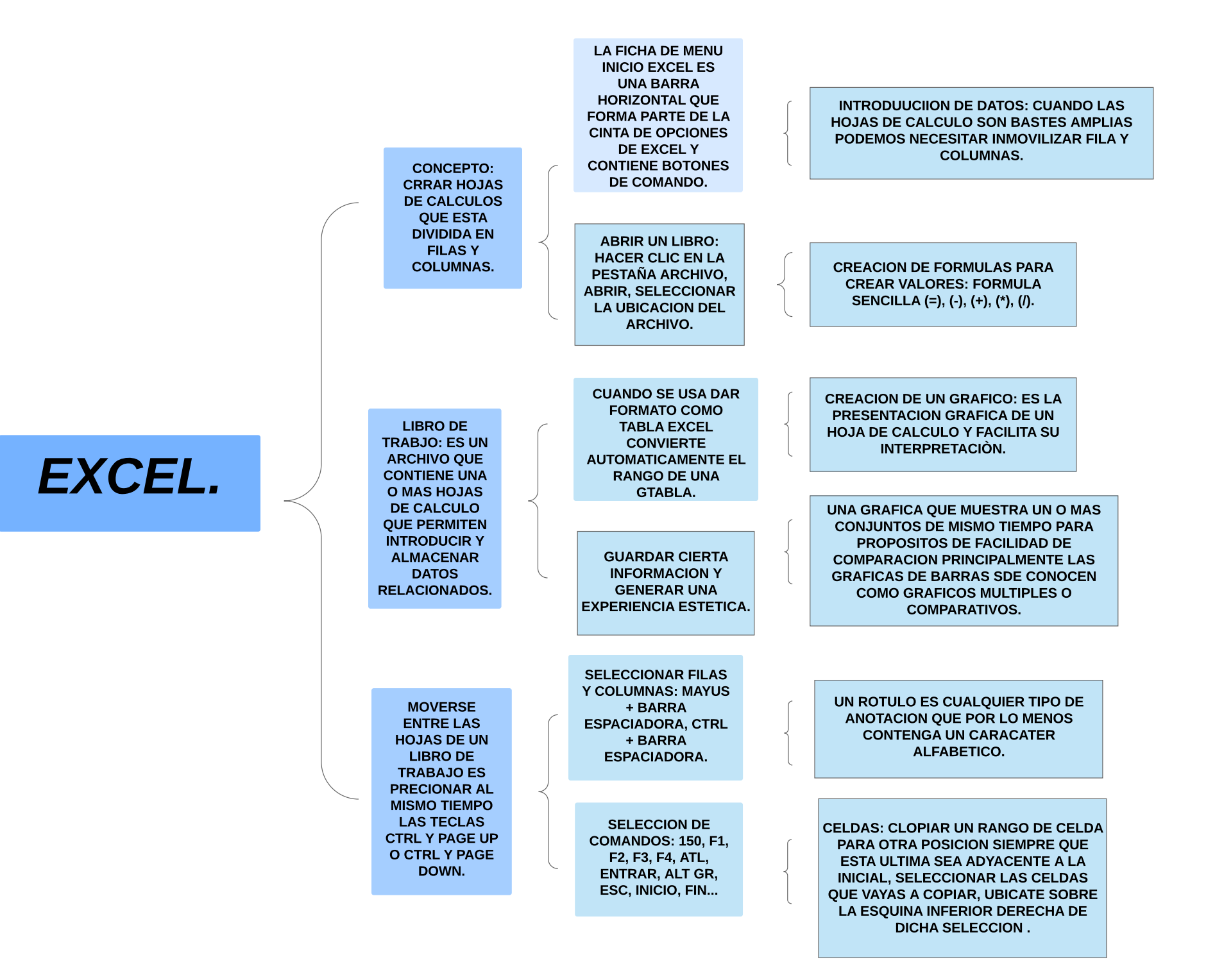

|                                     | ANALISIS DE DATOS<br>UTILIZANDO<br>FORMULAS: SE<br>UTILIZAN<br>FORMULAS<br>CUANDO SE DECEA<br>INTRODUCIR<br>VALORES<br>CALCULADOS EN<br>UNA HOJA DE<br>CALCULO.  | MOVER,COPIAR<br>FORMULAS Y<br>REFERENCIAS: AL MOVER<br>UNA FORMULA LAS<br>REFERENCIAS DE CELDAS<br>DENTRO DE LA FORMULA<br>NO CAMBIAN<br>INDEPENDIENTEMENTE<br>DEL TIPO DE REFERENCIA<br>QUE USES.<br>AL COPIAR UNA<br>FORMULA, LAS<br>REFERENCIA S DE<br>CELDAS RELATIVAS<br>CAMBIARAN.                                        |   | SIEMPRE COMIENZA CON<br>SIGNOS DE (=), UNA FORMULA<br>COMBINA EN UNA CELDA<br>VALORES CON OPERADORES<br>PARA PRODUCIR UN NUEVO<br>VALOR.                                                                                                    |
|-------------------------------------|----------------------------------------------------------------------------------------------------|----------------------------------------------------------------------------------------------------|---|----------------------------------------------------------------------------------------------------|
| CREACION DE<br>FORMULAS<br>VINCULO. | USO DEL SISTEMA<br>PARA FUNCIONES:<br>GESTIONAR LA<br>MEMORIA DE<br>ACCESO<br>ALEATORICO,<br>ADMINISTRAR AL<br>CPU,<br>DIRECCIONAR LAS<br>ENTRADAS Y<br>SALIDAS. | USO DEL BOTON AUTO<br>SUMA: REALIZA UNA<br>OPERACION<br>ESPECIFICA Y<br>DEVUELVE UN VALOR.<br>EDICION DE UNA HOJA DE<br>CALCULO: SE PUEDE<br>SELECCIONAR UNA<br>CELDA, UN RANGO DE<br>CELDAS, LA SELECCION<br>SE PUEDE HACER TANTO<br>CON RATON COMO                                                                            |   | PODEMOS SUMAR VALORES DE UNA<br>CELDAS CONCRETA QUE SE<br>ENCUENTRAN DENTRO DE UNA FILA O<br>COLUMNA.<br>EDICION DENTRO DE UNA CELDA;<br>HAGA CLIC EN LA CELDA QUE<br>CONTIENE LOS DATOS QUE DESEA<br>IDITAR, PRECIONE F2.                                                                   |
|                                     | DAR FORMATO A<br>UNA HOJA DE<br>CALCULO: PUEDE<br>APLICAR<br>FORMATO A TODO<br>TEXTO DE UN<br>CELDA O SOLO<br>LOS CARACTERES<br>SELECCIONADPS.                   | TECLADO.<br>SE MOSTRARAN LAS<br>HERRAMIENTAS DE GRAFICOS<br>CON LAS FICHAS DISEÑO,<br>PRESENTACION Y FORMATO.<br>PARA PODER APLICAR EL<br>FORMATO DEBES<br>SELECCIONAR PRIMERO LA<br>PARTE DEL GRAFICO QUE<br>DECEA MODIFICAR.<br>IMPRESIONES:<br>PODEMOS PULSAR LA<br>TECLA CTRL + P O MAS<br>BIEN IR ALA PESTAÑA<br>ARCHIVO Y | 5 | POWER POINT: PROGRAMA DE<br>PRESENTACION, DISEÑADO PARA<br>PRESENTACIONES CON TEXTO<br>EQUEMATIZADO.<br>ATAJOS DE POWER POINT: CTRL +<br>N; CREA UNA NUEVA<br>PRESENTACION; CTRL + O: ABRIR<br>UNA PRESENTACION: CTRL + Z:<br>DESHACER; CTRL + Y: REHACER,<br>CTRL + E: BUSCAR, E5: COMENZAR |

IMPRIMIR.

PRESENTACION...